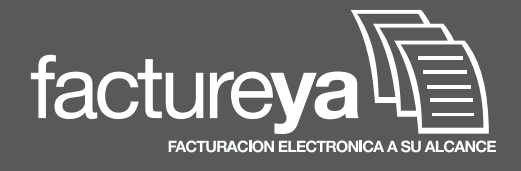

**Reporte Mensual** 

www.**factureya**.com

#### **REPORTE MENSUAL**

Es un compilado para aquellos contribuyentes que emitieron por lo menos 1 comprobante fiscal digital en el mes en cuestión. Si usted no realizó ningún comprobante fiscal digital en ese mes, entonces solamente debe hacer un reporte de No emisión de Comprobantes Fiscales Digitales. Para esto únicamente siga el Paso 2 hasta la parte No emisión de CFD.

Esta guía contempla todas las ventanas que necesita ver para poder realizar el Reporte Mensual de los Comprobantes Fiscales Digitales por primera vez. Esta guía servirá para asistirle de forma básica y no sustituye en ninguna manera las instrucciones que el SAT pueda ofrecerle. Buscamos actualizar esta guía lo más posible, sin embargo tenga en cuenta que los pasos que el SAT establece pueden cambiar en cualquier momento.

Las siguientes veces que usted haga su Reporte Mensual le será más sencillo ya que muchas ventanas son redundantes, y solo describen un clic o una breve descripción visual.

#### **GENERAR EL REPORTE**

• Para generar el Reporte es necesario dar click sobre el botón Reporte de nuestra barra de herramientas y elegir Reporte Mensual.

En esta pantalla dar click sobre "Reporte Mensual a Sat" y nos solicitará la ubicación dentro de nuestra computadora.

- Enviará un mensaje de que se ha generado el archivo.
- Para visualizarlo, habrá que minimizar el programa e ir a la ubicación elegida previamente.
- Es posible identif icar el archivo mediante el RFC f iscal y demás por el formato TXT.

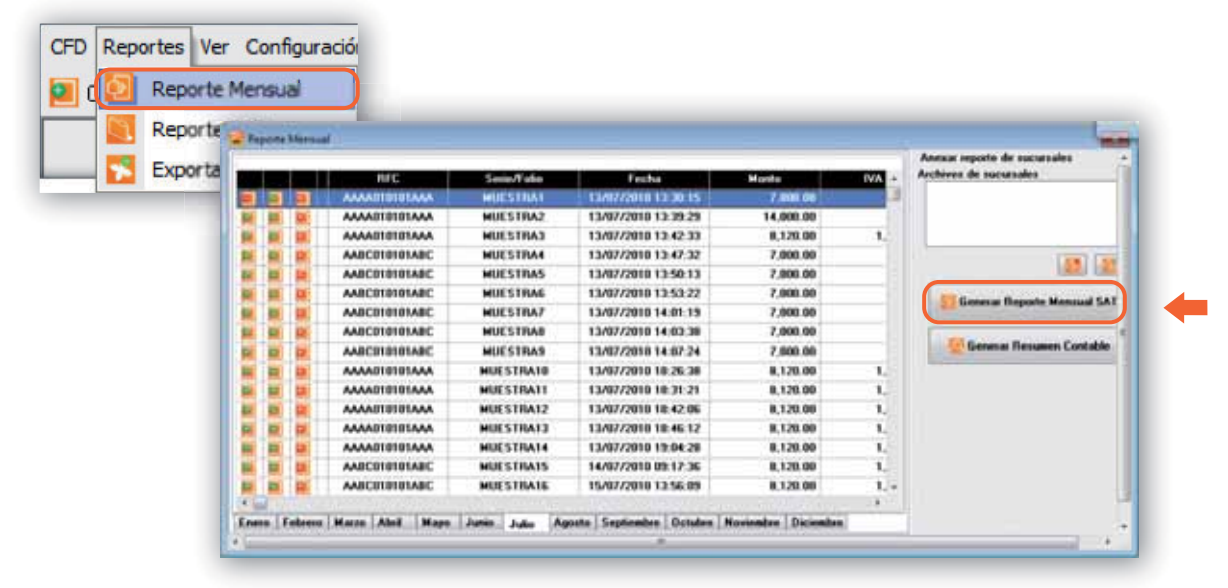

Ingresa al portal del SAT con el navegador Internet Explorer: www.sat.gob.mx

Dentro de "Información y Servicios", de click en "Comprobantes Fiscales"

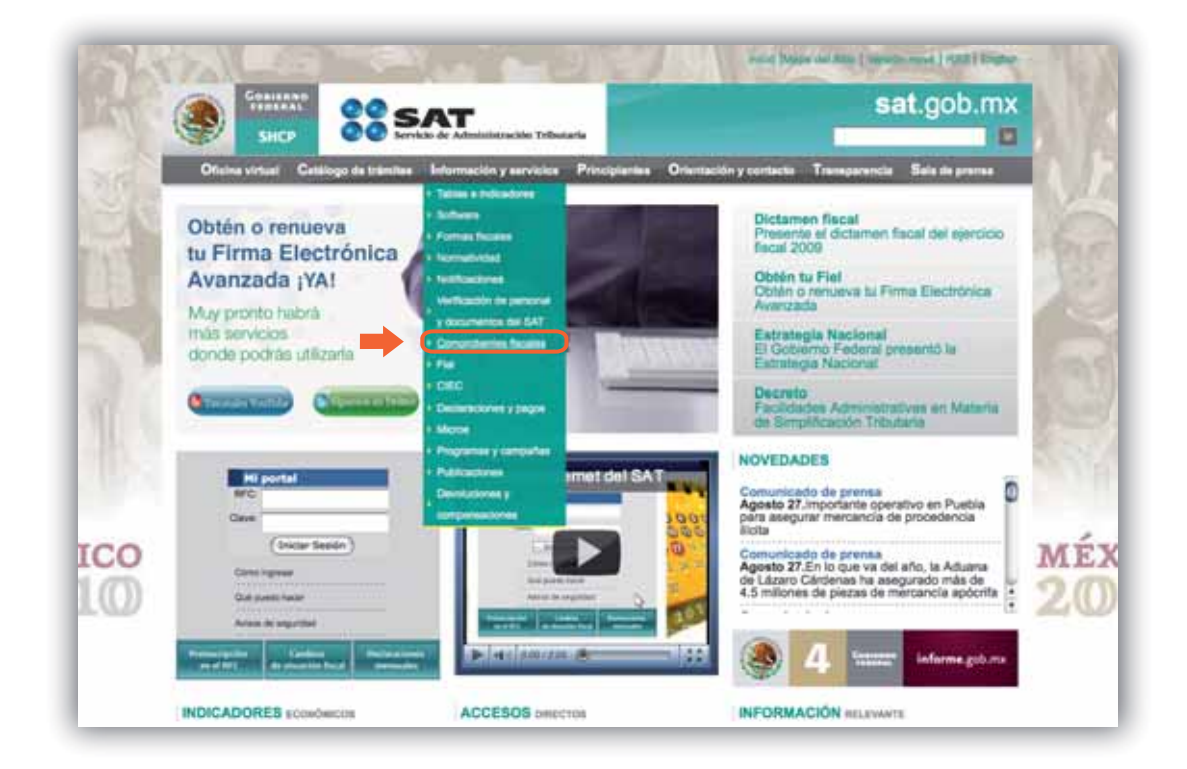

De click en el apartado "Comprobantes Fiscales Digitales"

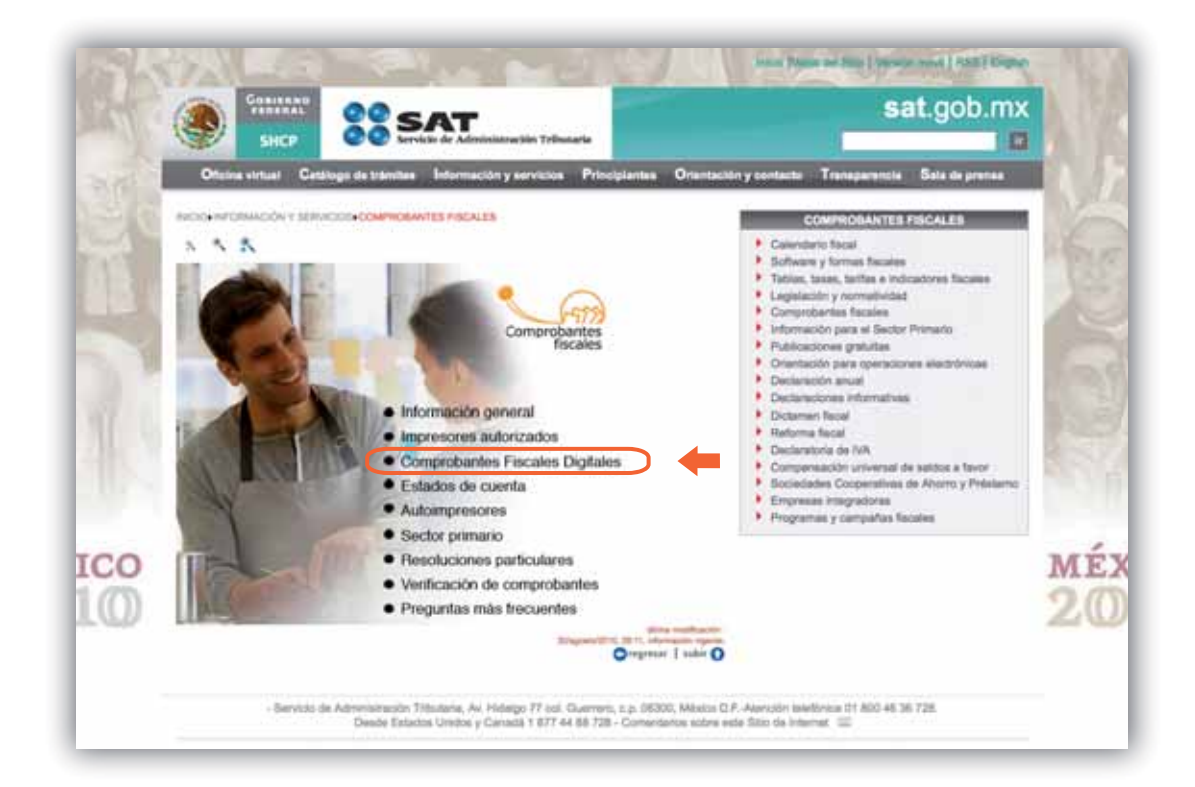

De click en "Información para emisores y receptores de CFD"

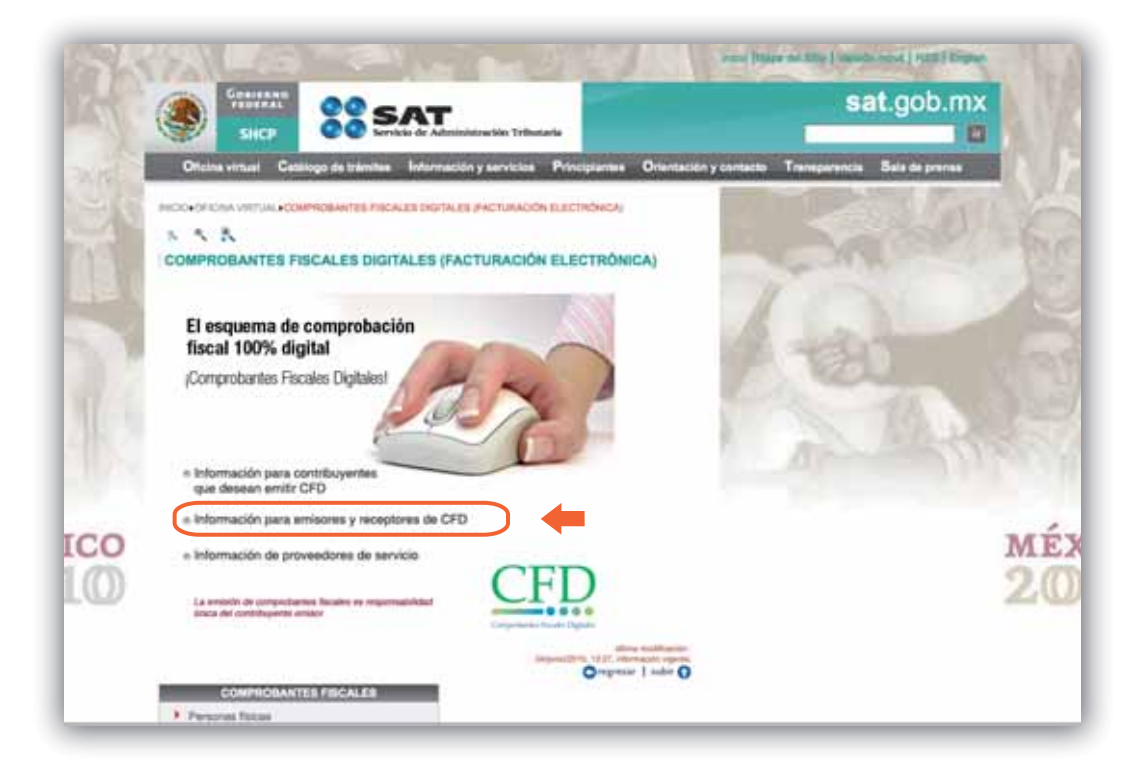

De click en la liga "Aplicaciones y descarga de software"

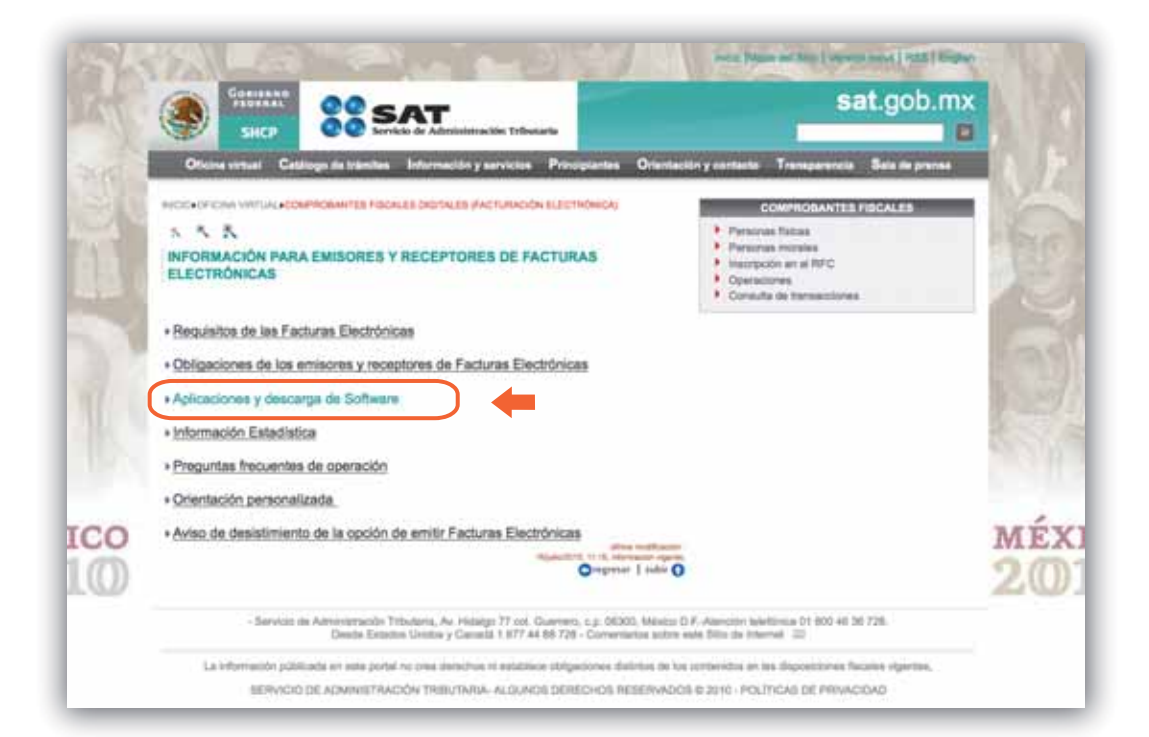

De click enla liga "Solicitud de folios y envío de reportes mensuales de CFD" :

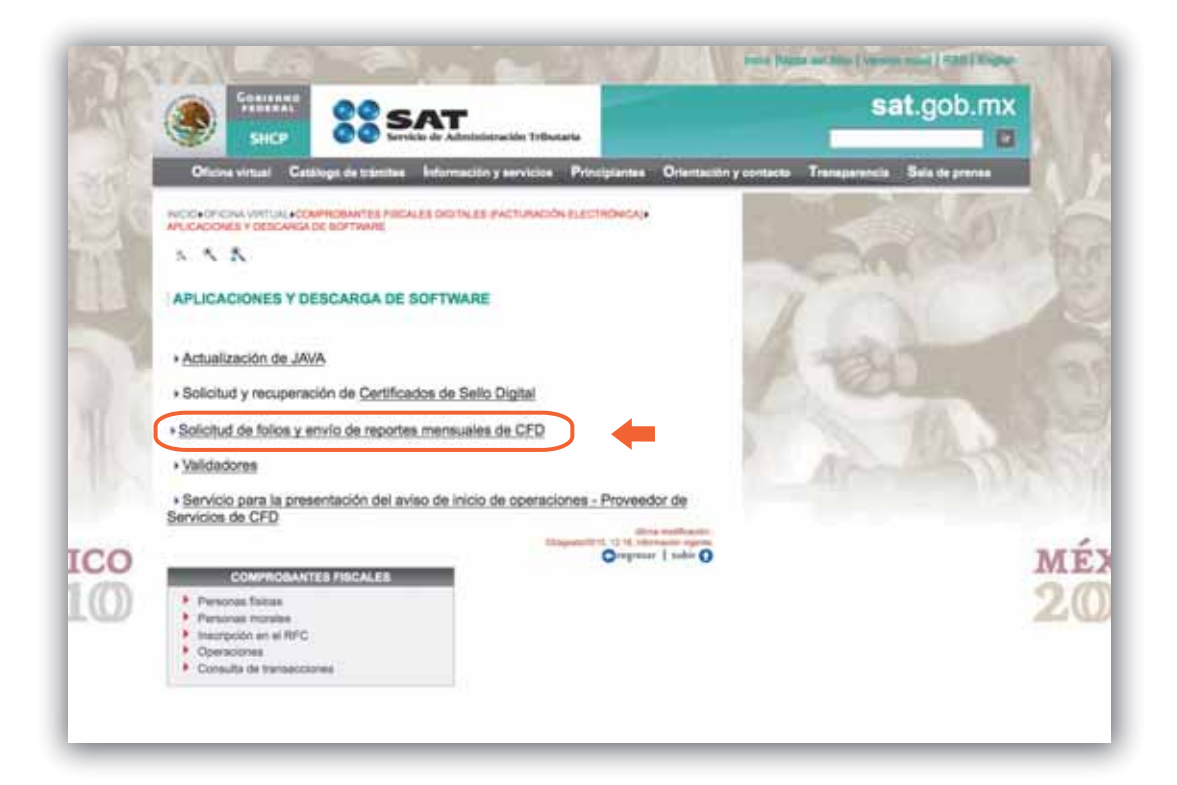

De click en la aplicación SICOFI, justo como se muestra:

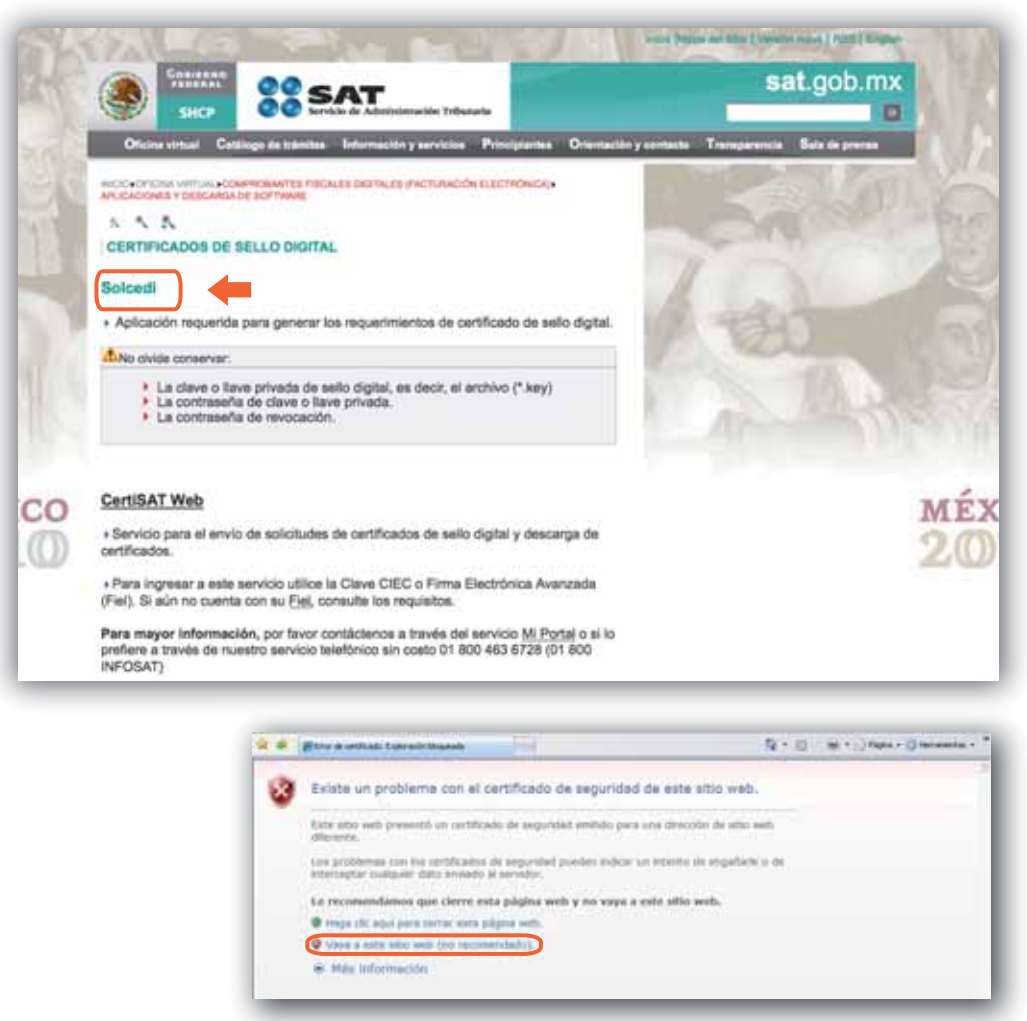

En caso de que salga el siguiente aviso dar click sobre "Vaya a este sitio web"

Haga click en Cerrar y sobre la barra amarilla ubicada en la parte superior. Seleccione la opción "Permitir siempre elementos emergentes de este sitio...":

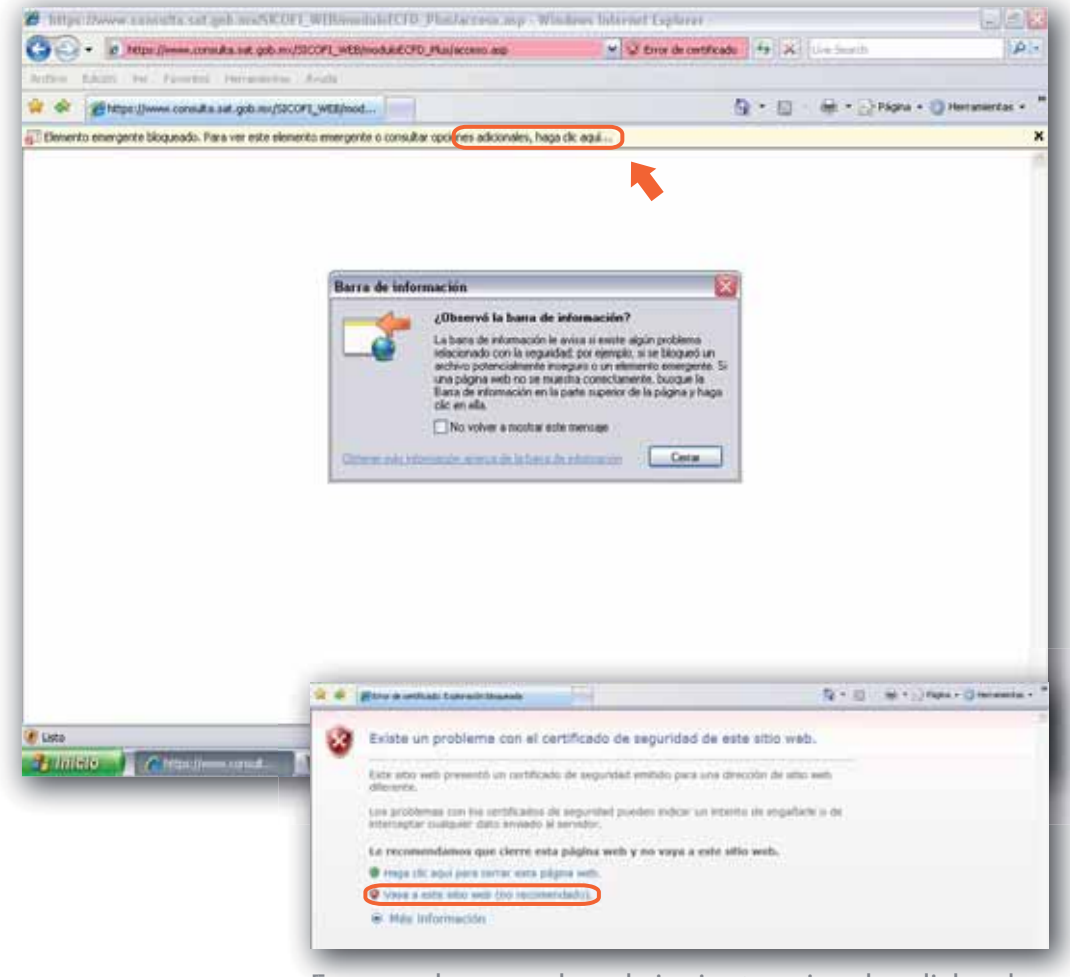

En caso de que salga el siguiente aviso dar click sobre "Vaya a este sitio web"

Cuando aparezca la primera ventana, haga clic en Sí y en la segunda Ejecutar:

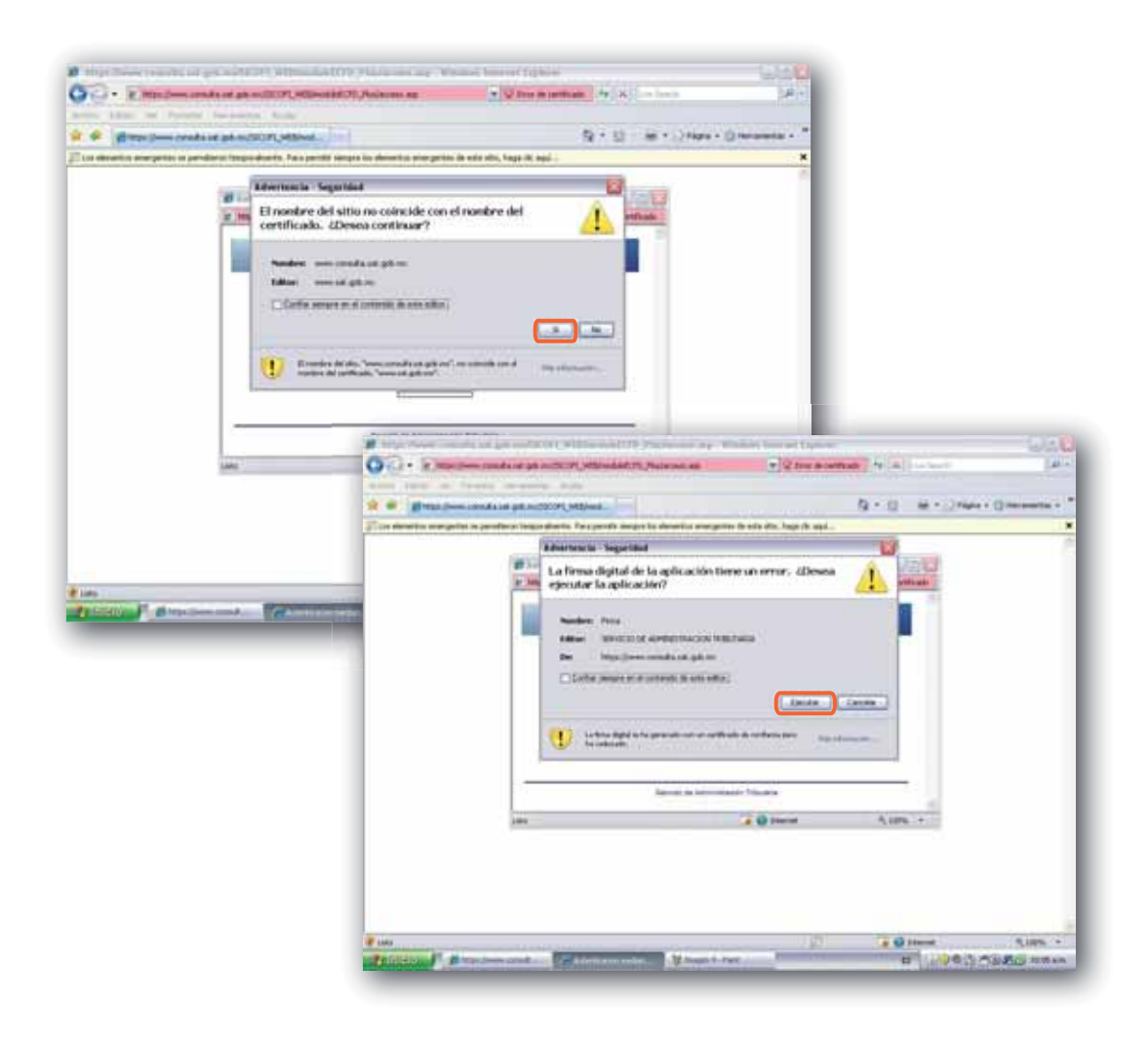

Introduzca los datos de su Firma Electrónica.

Cargue los archivos .cer y .key que le fueron otorgados por el SAT y de click en continuar:

| - It Maps (/www.com            | eiße sit geb.mij/SICOFL_WEB/work/BECPD_Platfaccesn.au              | M V Error de certificado                                                                                                    | fel38 ( in Smarth                                                                                                    | p.               |
|--------------------------------|--------------------------------------------------------------------|----------------------------------------------------------------------------------------------------|----------------------------------------------------------------------------------------------------|------------------|
| for this w Paulais             | Cheraniemia / Acida                                                |                                                                                                    |                                                                                                    | -                |
| M Mttps://www.consults         | a sat.goh.mu/SICOFT_WEB/mod                                        | 5                                                                                                    | THE CHARTER PARKS                                                                                                    | O Herranientas + |
| os elementos energentes se per | aberon temporalmente. Para permita siempre los elementos emergente | es de este sitio, haga cilc aquí                                                                                                    |                                                                                                    |                  |
|                                | E Autonticacian mediante FFA - Windows Interne                     | f Fundament                                                                                                    | 11 12 12                                                                                                    |                  |
|                                | P Man Down corolite and and SCOPI with road and                    | D PlaiAcciefFina asp                                                                                                    | Error de certificado                                                                                                    |                  |
|                                |                                                                    |                                                                                                    | Contraction of the local division of the local division of the loc |                  |
|                                | Commun.                                                            | in the second plant                                                                                                    |                                                                                                    |                  |
|                                | Compros                                                            | banie riscal Digital                                                                                                    |                                                                                                    |                  |
|                                | 122.75                                                             |                                                                                                    |                                                                                                    |                  |
|                                | RFC                                                                |                                                                                                    |                                                                                                    |                  |
|                                | Contraseña de clave privada                                        |                                                                                                    |                                                                                                    |                  |
|                                | Chaine Defined and the set                                         |                                                                                                    |                                                                                                    |                  |
|                                | Case Previous ( Swey)                                              |                                                                                                    |                                                                                                    |                  |
|                                | Certificade ('.cer)                                                |                                                                                                    |                                                                                                    |                  |
|                                |                                                                    | Continuer                                                                                                    |                                                                                                    |                  |
|                                | 362                                                                |                                                                                                    |                                                                                                    |                  |
|                                | Barriss de Adventes                                                | alin Tributere                                                                                                    |                                                                                                    |                  |
|                                |                                                                    | and a state of the state of the | - 22                                                                                                    |                  |
|                                | Leta                                                               | 🕞 🚱 Ixternet                                                                                                    | %,100% *                                                                                                    |                  |
|                                |                                                                    |                                                                                                    |                                                                                                    |                  |
|                                |                                                                    |                                                                                                    |                                                                                                    |                  |
|                                |                                                                    |                                                                                                    |                                                                                                    |                  |
|                                |                                                                    |                                                                                                    |                                                                                                    |                  |
|                                |                                                                    |                                                                                                    |                                                                                                    |                  |
|                                |                                                                    |                                                                                                    |                                                                                                    |                  |
|                                |                                                                    |                                                                                                    |                                                                                                    |                  |

Una vez dentro de SICOFI, haga click en Firmado de Reportes:

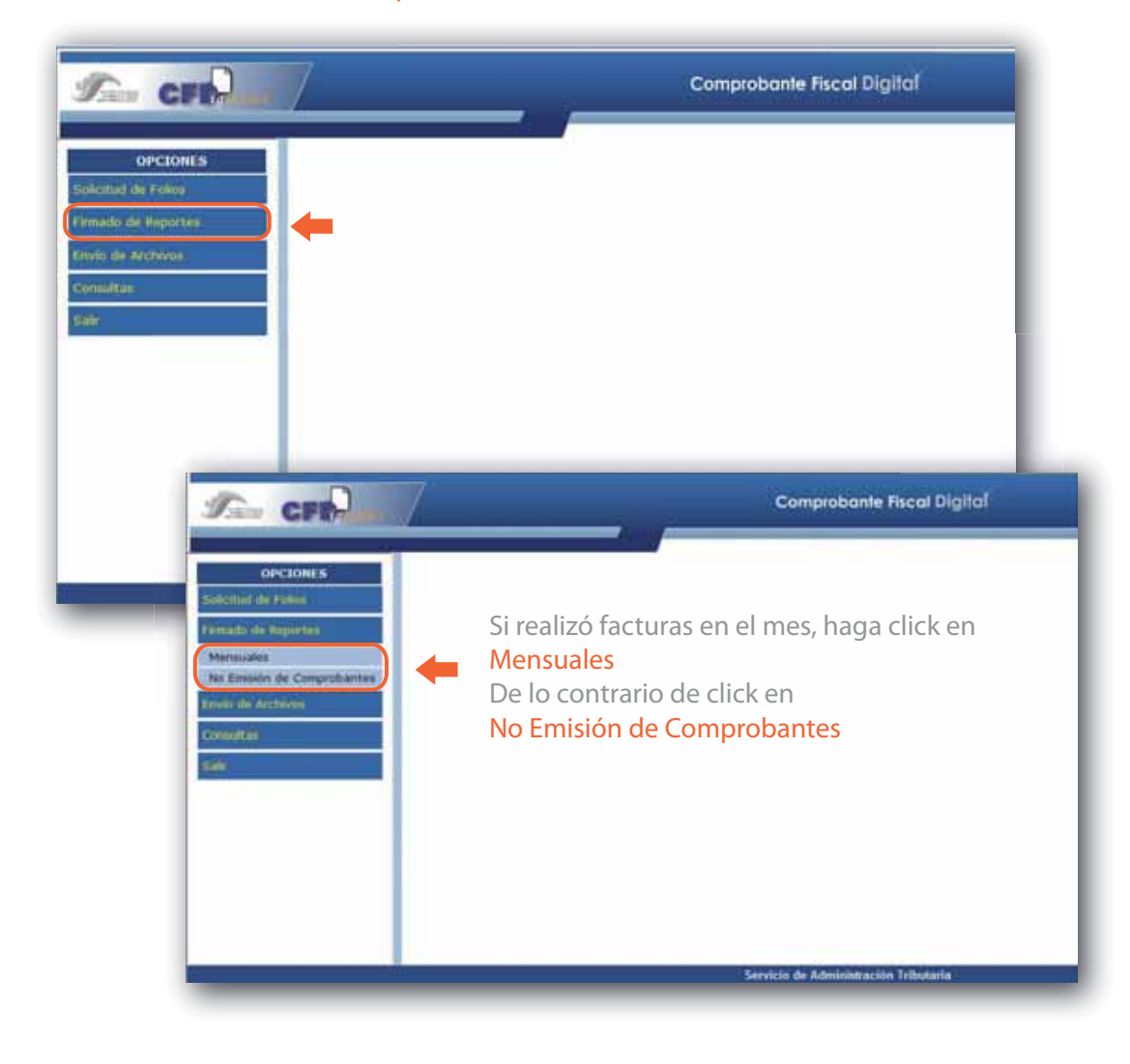

Escriba la fecha del Reporte en el formato Mes/Año y a continuación seleccione las opciones que le corresponden.

Usualmente la opción Comprobantes Fiscales Digitales y Normal son los más usados. Al terminar, haga click en Firmar:

| OPCTONES                                                                                                    | Firmado de Reporte Mercuel                                                                                                    |  |  |
|----------------------------------------------------------------------------------------------------|----------------------------------------------------------------------------------------------------|--|--|
| nacitua de Folios<br>mado de Reportes<br>lensuales<br>o Emisión de Comprobantes<br>vilo de Archivos<br>vilo de Archivos<br>nacitua                                                                                                    | Datus Person di Vectorianica Alexananador   HS C   Contrasseña de clave privada   Clave Privada ('Jegy)   Certificado ('Jegr)   Datus Reporte   Reporte a firmar   Periodo Reportado (intraggy)   Top de Reporte   Camprobantes Fiscales Digitates   Camprobantes fingenesos por establiccimiendes auforizados   Camprobantes fingenesos por establiccimiendes auforizados   Camprobantes fingenesos por establiccimiendes auforizados   Camprobantes fingenesos por establiccimiendes auforizados   Camprobantes fingenesos por establiccimiendes auforizados   Camprobantes fingenesos por establiccimiendes auforizados   Camprobantes fingenesos por establiccimiendes auforizados   Camprobantes fingenesos por establiccimiendes auforizados   Camprobantes fingenesos por establiccimiendes auforizados   Camprobantes fingenesos por establiccimiendes auforizados   Camprobantes fingenesos por establiccimiendes auforizados   Camprobantes fingenesos por establiccimiendes auforizados   Camprobantes ingresos por establiccimiendes auforizados   Camprobantes ingresos por establiccimiendes auforizados   Camprobantes ingresos por establiccimiendes auforizados   Respontes ingresos por establicontriangente <t< th=""></t<> |  |  |
|                                                                                                    | Servicio de Administración Tributaria                                                                                                    |  |  |
| Concession of the International Concession of the International Concession of the Internationa | Verá una ventana que le informará que el reporte fue<br>firmado con éxito. Haga clic en Aceptar                                                                                                    |  |  |
| C:Do HAS                                                                                                    | Incuments and Settings/Seated House/Mis documentos/SAT FAC LINEA/Reportes Mensuales/JUN 09/1POFA470305LA6062009.txt<br>SIDO FIRMADO Y COMPACTADO EXITOSAMENTE.                                                                                                    |  |  |
| 00 63 22 88 7<br>v facture <b>va</b> com                                                                                                    |                                                                                                    |  |  |

Haga click en Examinar, y escoga el archivo con terminación ZIP que aparece en el mismo lugar donde había guardado el archivo que descargo del sistema **factureya** anteriormente.

| CFB-lea                                                                                                    |                                                                                                    | _                                               | Comprobante Fisca                                                                                                    | ai Digirai |               |
|----------------------------------------------------------------------------------------------------|----------------------------------------------------------------------------------------------------|-------------------------------------------------|----------------------------------------------------------------------------------------------------|------------|---------------|
| OPCIONES<br>obicitud de Folios<br>imado de Reportes<br>Mensuales<br>No Emisión de Comprobantes<br>invio de Archivos<br>onsultas | Envio de solicitud de folios y rep<br>Archivo<br>Solicitud de folios de Co<br>Reporte mensual de Cos<br>Reporte complementario<br>Reporte de no embién d<br>Elegir archive<br>Busca er | mprobante<br>probante<br>de Compro<br>e Compro) | amprobantes Fiscales Digitales<br>Exan<br>E Fiscales Digitales<br>Fiscales Digitales<br>Enviar<br>Satt gals.mss/SICOLL_WED/models1CO | nnear      | Ptoncipal and |
| Servicio de                                                                                                    | Administración Tributaria                                                                                                    | IFOFA                                           | 20309LA6062009.dld                                                                                                    |            |               |
| Servicio de                                                                                                    | Administración Tributaria                                                                                                    | Inches                                          | 20309LA6062009.dd                                                                                                    |            | Abar          |

Ahora puede ver el recibo de envío. Asegúrese de ver en el campo Descripción del Mensaje la leyenda: Archivo Recibido, de lo contrario hubo un error y deberá intentarlo nuevamente o comunicarse al SAT.

Si lo desea, puede imprimir su recibo haciendo click en Imprimir:

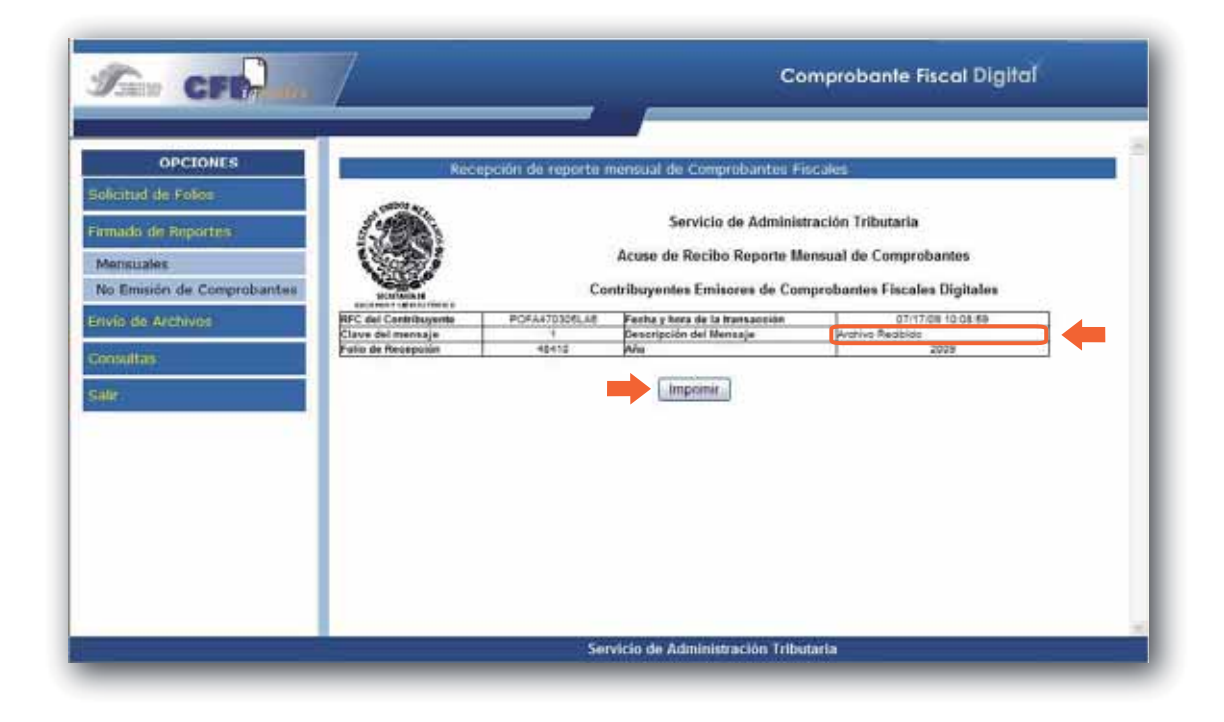

Para salir de la aplicación SICOFI del SAT, haga click en Salir del menú izquierdo. Posteriormente confirme su elección haciendo click en Si:

| See CFR                                                                                                    | Comprobante Fiscal Digital                                                                                                    |
|----------------------------------------------------------------------------------------------------|----------------------------------------------------------------------------------------------------|
| OPCIONES<br>Solicitud de Folios<br>Fernado de Reportes<br>Mensuales<br>No Emisión de Comprobantes<br>Envio de Archivos<br>Comultais | Reception de reporte mensual de Comprobantes FoiCales<br>Servicio de Administración Tributaria<br>Modows Internet Explorer<br>Windows Internet Explorer<br>Upipina web que está viendo está intertando centra la ventaria<br>deteios corrarlar<br><u>internet Probantes</u> 10208 |
|                                                                                                    | Servicio de Administración Tributaria                                                                                                    |

# **LISTO** USTED HA REALIZADO EL ENVIO DE REPORTE MENSUAL

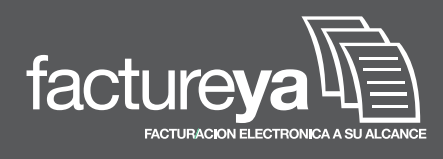

#### CONTÁCTENOS

Servicios Tecnologicos Avanzados en Facturación S.A. DE C.V. Tiiene sus oficinas corporativas en:

> Priv. Topacio 3505 - 402 Puebla, Pue. C.P. 72400 Teléfonos: 01 800 63 22 88 7

www.factureya.com franquicias@factureya.com